# Configuração do VPN Client no RV215W

# Objetivo

Uma VPN (Virtual Private Network) é uma rede estabelecida entre vários locais remotos, como quando pequenos escritórios se comunicam com uma matriz. Um VPN Client é um meio de conexão com a VPN. O Point to Point Tunneling Protocol (PPTP) é um procedimento de rede que protege as conexões entre locais remotos através de uma VPN.

Este artigo explica como configurar clientes VPN no RV215W.

# Dispositivos aplicáveis

**RV110W** 

### Versão de software

•1.1.0.5

# **Clientes VPN**

#### Configuração de PPTP

Etapa 1. Faça login no utilitário de configuração da Web e escolha **VPN > VPN Clients**. A página *VPN Clients* é aberta:

| VPN Clients                                |                                                          |   |
|--------------------------------------------|----------------------------------------------------------|---|
| PPTP Configuration                         |                                                          |   |
| PPTP Server:                               | ✓ Enable                                                 |   |
| IP Address for PPTP Server:                | 192 . 168 . 10 . 15                                      |   |
| IP Address for PPTP Clients:               | 192 . 168 . 10 . 100 to 104                              |   |
| MPPE Encryption:<br>Advanced Configuration | Enable                                                   |   |
| Netbios over VPN:                          |                                                          |   |
| You must save before you can edit or de    | lete.                                                    |   |
| VPN Client Setting Table                   |                                                          |   |
| No. Enable                                 | Username Password Allow User to Change Password Protocol |   |
| 1                                          | user1 PPTP -                                             | 3 |
| 2 🗸                                        | user2 QuickVPN -                                         | - |
| Add Row Edit Dele                          | te                                                       |   |

Etapa 2. Verifique o Servidor PPTP para permitir alterações no servidor PPTP.

Etapa 3. Insira o endereço IP do servidor PPTP no campo IP Address for PPTP Server (Endereço IP do servidor PPTP).

Etapa 4. Insira o intervalo de endereços IP dos clientes PPTP no campo IP Address for PPTP Clients.

Etapa 5. Marque a caixa de seleção **Criptografia MPPE** para habilitar a Criptografia Ponto a Ponto da Microsoft (MPPE). A opção PPTP com MPE permite que a VPN use o PPTP como o protocolo de túnel.

Etapa 6. Marque a caixa de seleção **Netbios sobre VPN** para permitir a comunicação NetBIOS sobre o túnel VPN. O Network Basic Input Output System (NetBIOS) é um protocolo que permite que os computadores se comuniquem entre si através da LAN.

Passo 7. Click Save.

#### Adicionar cliente VPN

| VPN Clients                                  |               |           |                          |            |  |
|----------------------------------------------|---------------|-----------|--------------------------|------------|--|
| PPTP Configuration                           |               |           |                          |            |  |
| PPTP Server:                                 | 🗹 Enable      |           |                          |            |  |
| IP Address for PPTP Server:                  | 192 . 168 . 1 | 0 . 15    |                          |            |  |
| IP Address for PPTP Clients:                 | 192 . 168 . 1 | 0 . 100   | to 104                   |            |  |
| MPPE Encryption:                             | Enable        |           |                          |            |  |
| Advanced Configuration                       |               |           |                          |            |  |
| Netbios over VPN:                            |               |           |                          |            |  |
| You must save before you can edit or delete. |               |           |                          |            |  |
| VPN Client Setting Table                     |               |           |                          |            |  |
| No. Enable                                   | Username Pass | word Allo | w User to Change Passwor | d Protocol |  |
| 1                                            | user1 ·····   |           |                          | PPTP -     |  |
| 2                                            | user2         |           |                          | QuickVPN - |  |
| Add Row Edit Dele                            | e             |           |                          |            |  |

Etapa 1. Clique em Adicionar linha.

Etapa 2. Marque a caixa de seleção Habilitar para habilitar o cliente VPN.

Etapa 3. Digite o nome de usuário do cliente no campo Nome de usuário.

Etapa 4. Digite a senha do cliente no campo Senha.

Etapa 5. Escolha o protocolo desejado na lista suspensa Protocolo. As opções disponíveis são:

PPTP — Usa o Transmission Control Protocol (TCP) e o Generic Routing Encapsulation (GRE). O PPTP não fornece confidencialidade ou criptografia.

QuickVPN — Ele usa o protocolo HTTP para toda a autenticação e negociação de parâmetros de criptografia, mas a conexão de dados é pura IPsec (Internet Protocol Security). Ele fornece confidencialidade e um túnel criptografado entre os computadores host.

Etapa 6. (Opcional) Marque a caixa de seleção **Permitir que o usuário altere a senha**. Essa opção está disponível somente quando o QuickVPN é escolhido na etapa acima.

Passo 7. Click Save.

#### **Editar cliente VPN**

| PPTP Configuration                           |                     |            |  |  |  |
|----------------------------------------------|---------------------|------------|--|--|--|
| PPTP Server:                                 | Enable              |            |  |  |  |
| IP Address for PPTP Server:                  | 192 . 168 . 10 . 15 |            |  |  |  |
| IP Address for PPTP Clients:                 | 192 . 168 . 10 .    | 100 to 104 |  |  |  |
| MPPE Encryption:                             | 🗵 Enable            |            |  |  |  |
| Advanced Configuration                       |                     |            |  |  |  |
| Netbios over VPN:                            |                     |            |  |  |  |
| You must save before you can edit or delete. |                     |            |  |  |  |
| VPN Client Setting Table                     |                     |            |  |  |  |
| No. Username                                 | Password            | Protocol   |  |  |  |
| 🔽 1 user1                                    |                     | РРТР       |  |  |  |
| Add Row Edit Delete                          |                     |            |  |  |  |

Etapa 1. Marque a caixa de seleção VPN Client desejada.

Etapa 2. Clique em Edit e siga as etapas de 3 a 7 na seção Add VPN Client.

Etapa 3. Click Save.

#### **Excluir cliente VPN**

| PPTP Configuration                           |                             |  |  |  |  |
|----------------------------------------------|-----------------------------|--|--|--|--|
| PPTP Server:                                 | Enable                      |  |  |  |  |
| IP Address for PPTP Server:                  | 192 . 168 . 10 . 15         |  |  |  |  |
| IP Address for PPTP Clients:                 | 192 . 168 . 10 . 100 to 104 |  |  |  |  |
| MPPE Encryption:                             | Enable                      |  |  |  |  |
| Advanced Configuration                       |                             |  |  |  |  |
| Netbios over VPN:                            |                             |  |  |  |  |
| You must save before you can edit or delete. |                             |  |  |  |  |
| VPN Client Setting Table                     |                             |  |  |  |  |
| No. Username                                 | Password Protocol           |  |  |  |  |
| 🔽 1 user1                                    | ****** PPTP                 |  |  |  |  |
| Add Row Edit Delete                          |                             |  |  |  |  |

Etapa 1. Marque a caixa de seleção VPN Client desejada.

Etapa 2. Clique em Excluir.

Etapa 3. Click Save.

#### Importar clientes VPN

Um usuário pode importar configurações de clientes VPN com um arquivo .CSV. Este recurso economiza tempo porque um usuário não precisa inserir as configurações manualmente.

Etapa 1. Faça login no utilitário de configuração da Web e escolha **VPN > VPN Clients**. A página *VPN Clients* é aberta:

| PPTP Configuration                               |                |          |                               |          |  |
|--------------------------------------------------|----------------|----------|-------------------------------|----------|--|
| PPTP Server:                                     | Enable         |          |                               |          |  |
| IP Address for PPTP Server:                      | 10 . 0 . 0     | 0 . 1    |                               |          |  |
| IP Address for PPTP Clients:                     | 10 . 0 . (     | 0 . 10   | to 14                         |          |  |
| MPPE Encryption:                                 | Enable         |          |                               |          |  |
| Advanced Configuration                           |                |          |                               |          |  |
| Netbios over VPN:                                |                |          |                               |          |  |
|                                                  |                |          |                               |          |  |
| VPN Client Setting Table                         |                |          |                               |          |  |
| No. EI                                           | nable Username | Password | Allow User to Change Password | Protocol |  |
| No data to display                               |                |          |                               |          |  |
| Add Row Edit Delete                              |                |          |                               |          |  |
|                                                  |                |          |                               |          |  |
| Clients_01 Sep. 29 13.csv Browse                 |                | Browse   |                               |          |  |
| (To import User Names + Password via CSV files.) |                |          |                               |          |  |
|                                                  | Import         |          |                               |          |  |

Etapa 2. Clique em **Procurar** na parte inferior da página para escolher o arquivo .csv do sistema atual.

Etapa 3. Clique em Importar para carregar o arquivo.

Etapa 4. Click Save.